# คู่มือ ขั้นตอนการอัปโหลด เอกสาร ใบคำสั่งซื้อ บัตรเงินสดเติมน้ำมัน ผ่าน Website

- ลูกค้าที่ ลงทะเบียนไว้แล้ว ต้องเข้าสู่ระบบ ก่อน
- ลูกค้าที่ "ไม่ได้" ลงทะเบียนไว้ ทำตามขั้นตอน

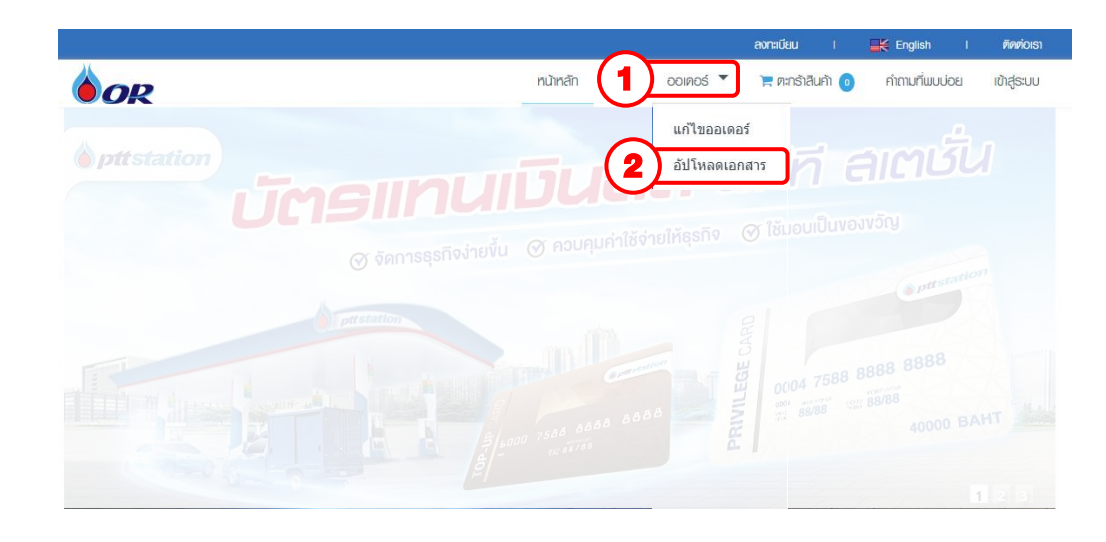

- 1. คลิกที่เมนู "ออเดอร์"
- 2. คลิกที่เมนู "อัปโหลดเอกสาร"

#### การอัปโหลดเอกสาร สำหรับลูกค้าที่ ลงทะเบียนไว้แล้ว ต้องเข้าสู่ระบบ

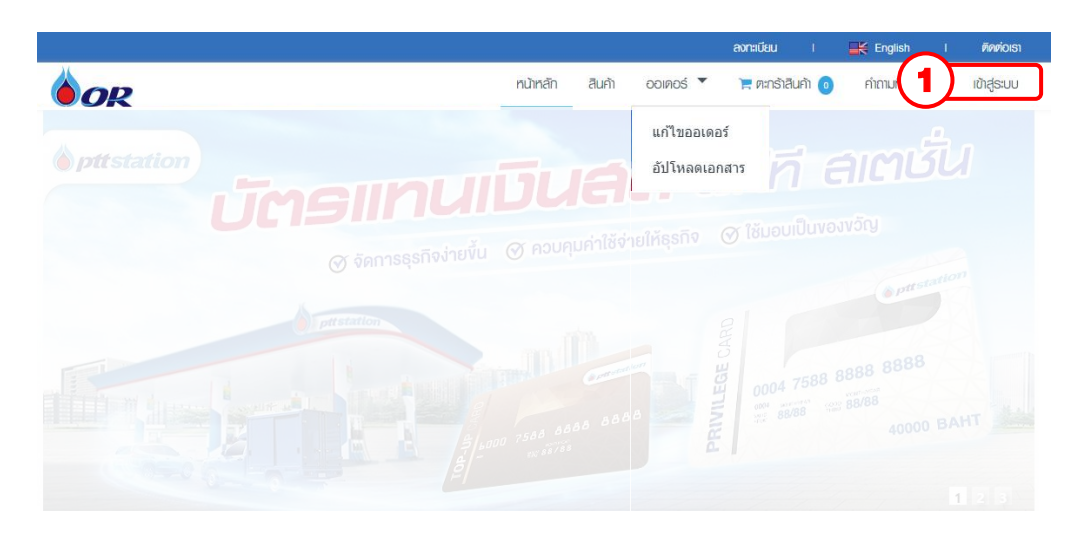

1. คลิกที่เมนู " เข้าสู่ระบบ "

|    | pttstation          Уперенцијине<br>индикијани и окоје от<br>индикијани и окоје от<br>индикије от<br>индикије от<br>индикије от<br>индикије от<br>индикије от<br>индикије от<br>индикије от<br>индикије от<br>индикије от<br>индикије от<br>индикије от<br>индикије от<br>индикије от<br>индикије от<br>индикије от<br>индикије от<br>индикије |
|----|----------------------------------------------------------------------------------------------------|
|    | อีเมล *                                                                                                    |
| (2 | รหัสผ่าน * <u>ตีมรหัสผ่าน</u>                                                                                                    |
|    | 🕑 จดจำรหัสผ่าน                                                                                                    |
|    | ย้ายข้อมูลไปใส่ในตะกร้าของคุณ ถ้าหากมีข้อมูล                                                                                                    |
|    | 🕑 บันทึกข้อมูลสินค้าไปยังตะกร้า                                                                                                    |
| 3  | เข้าสู่ระบบ                                                                                                    |

- 2. กรอกอีเมลและรหัสผ่านที่ทำการลงทะเบียนไว้ในระบบ
- 3. คลิกปุ่ม " เข้าสู่ระบบ "

|                           |                | 💄 Apiwich Thanatiras | ak I 🗈 ƏƏNƏNSUU       | I 📑 English         | । ଜିନମ୍ପତାରୀ   |
|---------------------------|----------------|----------------------|-----------------------|---------------------|----------------|
| <b>O</b> R                |                | n                    | น้าหลัก สินค้า ออเดอร | ร์ 📜 ตะกร้าสินค้า 🧿 | คำถามที่พบบ่อย |
| <u>หน้าหลัก</u> / ออเดอร์ |                |                      |                       |                     |                |
| รายการสั่งซื้อ            |                |                      |                       |                     |                |
| หมายเลขออเดอร์            | สถานะ          |                      |                       | _                   |                |
|                           | ทั้งหมด        |                      |                       | ค้นหา (6)           |                |
| พม 1 รายการ               |                |                      |                       |                     |                |
| รายการสังช้อ              | วันที่สั่งชื้อ | สถานะ                | ราคา (บาท)            | ตัวเลือก            |                |
| CO62/6717                 | 27/08/2562     | Created Order        | 35,642.00             | 🥒 แก้ไข 🏦 อัปโบ     | หลดเอกสาร 7    |
|                           |                | 1                    |                       |                     |                |

- 4. กรอกหมายเลขออเคอร์ที่ต้องการค้นหา
- 5. คลิกเลือก " สถานะ " ที่ต้องการค้นหา
- 6. คลิกปุ่ม " ค้นหา "
- 7. คลิกปุ่ม " อัปโหลดเอกสาร "

|                              |                                |                           | 💄 Apiwich Thanatirasak        | l 🕞 oonninsa.   | JU I 🔣 English       | I ติดต่อเรา    |
|------------------------------|--------------------------------|---------------------------|-------------------------------|-----------------|----------------------|----------------|
| <b>b</b> or                  |                                |                           | กปาก                          | ลัก สินศัก ออเด | อร์ 📜 ตะกร้าสินค้า 🧿 | คำถามที่พบบ่อย |
| <u>ทนำหลัก</u> / <u>oo</u> u | <u>noś</u> / öulimarionans     |                           |                               |                 |                      |                |
|                              |                                |                           |                               |                 |                      |                |
|                              | ข้อมูลออเดอร์                  | รายละเอียดบัตร            | วิธีการรับบัตร                | อัปโหลดเอกสาร   | สรุปออเดอร์          |                |
| ข้อมูลการส่                  | ังชื้อ                         |                           |                               |                 |                      |                |
| ทมายเลของเคอร์<br>CO62/6717  | ,                              |                           | ouriávido<br>27/08/2562       |                 |                      |                |
| เอกสาร ขน                    | ทดไฟล์อัปโหลดสูงสุด :          | 10 เมกะไบต์ ( นามสกุลไฟล์ | ์ที่รองรับ .jpg , .jpeg , .pn | g,.pdf)         |                      |                |
| ใบคำสั่งชื้อ *               |                                |                           |                               |                 |                      |                |
| office-3295                  | 556_1920.jpg                   |                           |                               |                 | Browse               |                |
| soffice-329                  | 5556_1920.jpg (0.81 เมศ        | าะไบด์) 🖸                 |                               |                 | (8)                  |                |
| 1907201914                   | มาระเงน ^<br>43719.pdf         |                           |                               |                 | Browse               |                |
| <b>±</b> 19072019            | 143719.pdf (1.13 <b>ເມກະໃນ</b> | ມສ) 😢                     |                               |                 |                      |                |
| หนังสือรับรอง                | หลักภาษีณที่จ่าย 3 %           |                           |                               |                 |                      |                |
|                              |                                |                           |                               |                 | Browse               |                |
| แผนที่ในการ                  | จัดส่งบัตร                     |                           |                               |                 |                      |                |
|                              |                                |                           |                               |                 | Browse               |                |
| ลื่นว                        |                                |                           |                               |                 |                      |                |
| 8 M I                        |                                |                           |                               |                 | Browse 🔒 au          | 🖌 เพิ่ม        |
|                              |                                | _                         |                               | ~               |                      |                |
|                              |                                |                           | 🏝 อัปโหลด / แนบเอกสาร         | (9)             |                      |                |

- 8. คลิกปุ่ม "Browse" เพื่อเลือกอัปโหลดเอกสาร
- 9. คลิกปุ่ม "อัปโหลด/แนบเอกสาร"

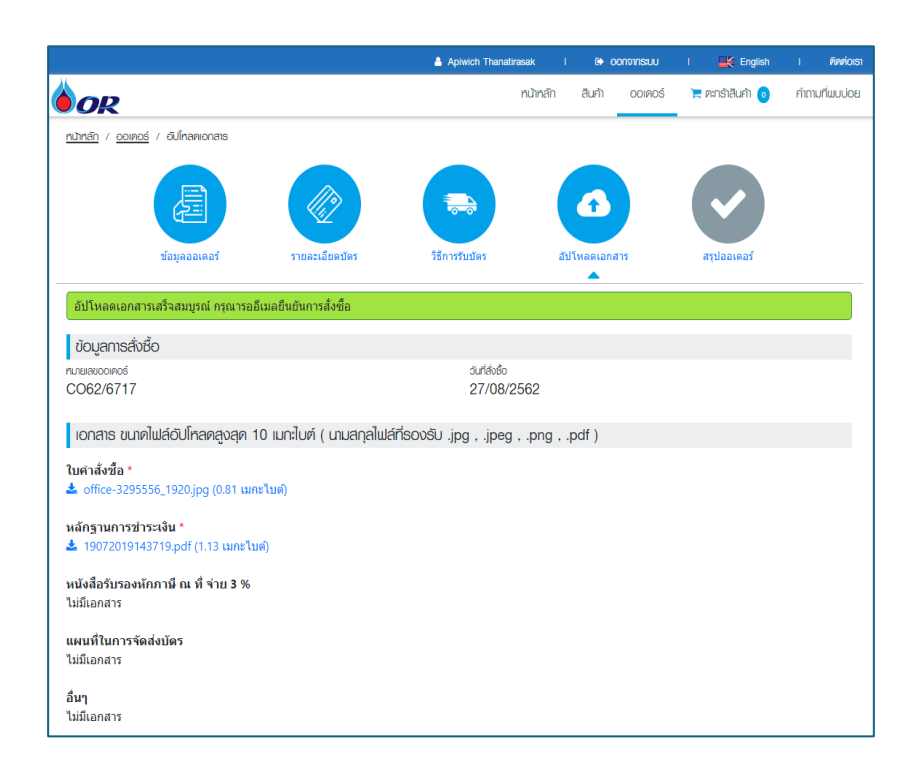

เมื่ออัปโหลดเรียบร้อย ระบบจะแสดงข้อความ "อัปโหลดเอกสารเสร็จสมบูรณ์" กรุณารออีเมลยืนยันการสั่งซื้อ

การอัปโหลดเอกสาร สำหรับลูกค้าที่ "ไม่ได้" ลงทะเบียนไว้

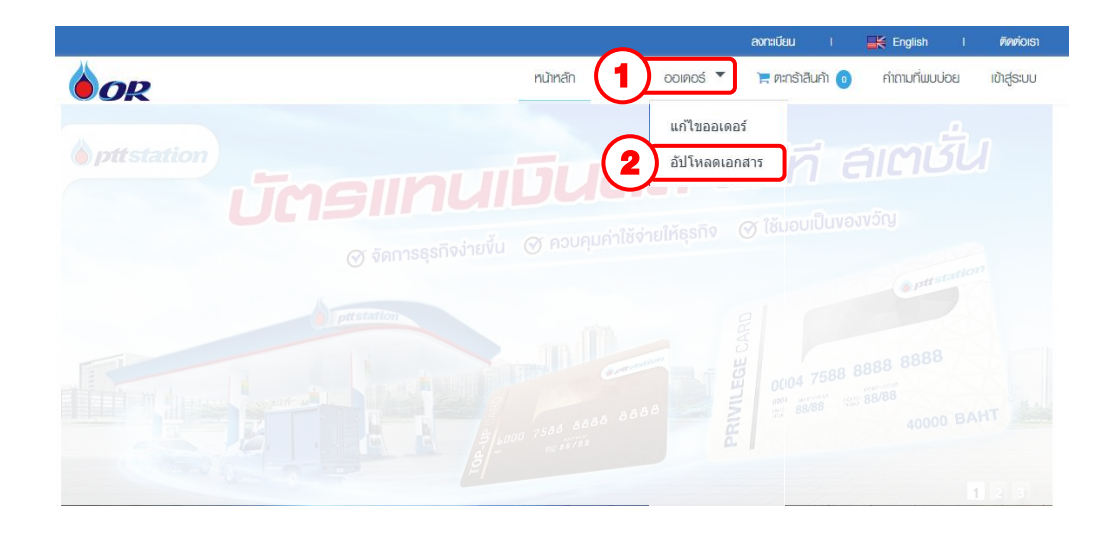

- 1. คลิกที่เมนู "ออเคอร์"
- 2. คลิกที่เมนู "อัปโหลดเอกสาร"

| <ul> <li>pttstation</li> <li>1365</li> </ul> |              | Audusefannsquife     ansitione     ansitione     ansitione     ansitione     ansitione     ansitione |
|----------------------------------------------|--------------|----------------------------------------------------------------------------------------------------|
| อัปโหลดเอกส<br>อีเมล *                       | กรคำสั่งซื้อ |                                                                                                    |
| 3<br>หมายเลขออเต                             | าอร์ *       |                                                                                                    |
| 4<br>วันที่สั่งขึ้อ *<br>5                   |              |                                                                                                    |
|                                              | คับหา        | 6                                                                                                    |

- 3. กรอก E-mail ที่กรอกไว้ตอนสั่งซื้อ
- 4. หมายเลขใบคำสั่งซื้อ ตามเอกสารที่ลูกค้าได้รับ (ด้านบนขวามือ)
- 5. ระบุวันที่ ตามวันที่ลูกค้าคีย์สั่งซื้อ
- 6. กดค้นหา

|                             |                                       |                           | 💧 Apiwich Thanatirasak        | I 🕞 oonains:  | UU I 🔣 English       | I <b>คิดต่อเร</b> า |
|-----------------------------|---------------------------------------|---------------------------|-------------------------------|---------------|----------------------|---------------------|
| <b>b</b> or                 |                                       |                           | กปาก                          | ลัก สินศา ออแ | ดอร์ 📜 ตะกร้าสินคำ 🧿 | คำถามที่พบบ่อย      |
| <u>nưìnăn</u> / <u>ooir</u> | <u>าอร์</u> / อัปโซลคเอกสาร           |                           |                               |               |                      |                     |
|                             |                                       |                           |                               | •             |                      |                     |
|                             | ข้อมูลออเดอร์                         | รายละเอียดบัตร            | วิธีการรับบัตร                | อัปโหลดเอกสาร | สรุปออเคอร์          |                     |
| ข้อมูลการส่                 | ังชื้อ                                |                           |                               |               |                      |                     |
| หมายเลของเคอร์<br>CO62/6717 | ,                                     |                           | ouriávido<br>27/08/2562       |               |                      |                     |
| เอกสาร ขน                   | ทดไฟล์อัปโหลดสูงสุด                   | 10 เมกะไบต์ ( นามสกุลไฟล์ | ์ที่รองรับ .jpg , .jpeg , .pn | g,.pdf)       |                      |                     |
| ใบคำสั่งชื้อ *              |                                       |                           |                               |               |                      |                     |
| office-3295                 | 556_1920.jpg                          |                           |                               |               | Browse               |                     |
| soffice-329                 | 5556_1920.jpg (0.81 เมศ               | กะใบด์) 😋                 |                               |               | (7)                  |                     |
| 1907201914                  | 43719.pdf                             |                           |                               |               | Browse               |                     |
| <b>±</b> 19072019           | 143719.pdf (1.13 <mark>ເມກະໃ</mark> ນ | ມທີ) 🖸                    |                               |               |                      |                     |
| หนังสือรับรอง               | หักภาษี ณ ที่ จ่าย 3 %                |                           |                               |               |                      |                     |
|                             |                                       |                           |                               |               | Browse               |                     |
| แผนที่ในการข                | จัดส่งบัตร                            |                           |                               |               |                      |                     |
|                             |                                       |                           |                               |               | Browse               |                     |
| อื่นว                       |                                       |                           |                               |               |                      |                     |
| อนๆ                         |                                       |                           |                               |               | Browse 😭 au          | 🖌 เพิ่ม             |
|                             |                                       | _                         |                               | ~             |                      |                     |
|                             |                                       |                           | 🏝 อัปโหลด / แนบเอกสาร         | (8)           |                      |                     |

- 7. คลิกปุ่ม "Browse" เพื่อเลือกอัปโหลดเอกสาร
- 8. คลิกปุ่ม "อัปโหลด/แนบเอกสาร"

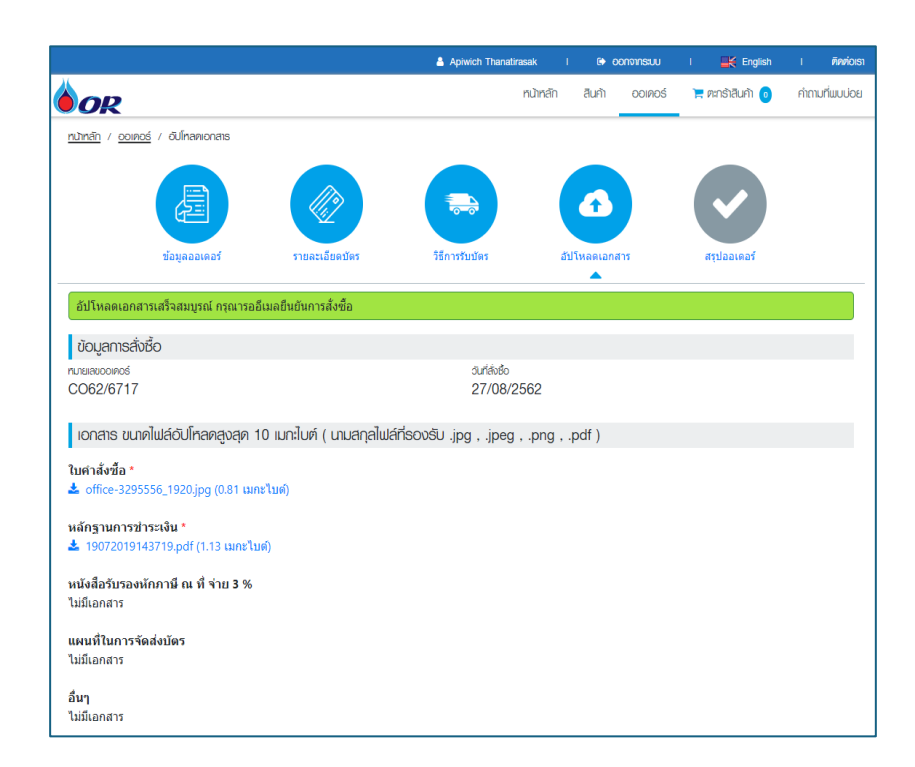

เมื่ออัปโหลดเรียบร้อย ระบบจะแสดงข้อความ "อัปโหลดเอกสารเสร็จสมบูรณ์" กรุณารออีเมลยืนยันการสั่งซื้อ

อัปโหลดเอกสารใบคำสั่งซื้อผ่านทาง Website ของ OR ช่องทางเดียวเท่านั้น URL : https://cashcard.pttor.com/CardManagement กรุณาตรวจสอบช่องทางการอัปโหลดเอกสารให้ถูกต้องเนื่องจากมีเอกสารสำคัญ

หากมีข้อสงสัยสอบถามเพิ่มเติม E-mail : PTTCARD@PTTOR.COM โทรศัพท์ : 02-196-5720 , 02-196-5723 , 02-196-5726 ในวันและเวลาทำการ 08.00 — 17.00 น.